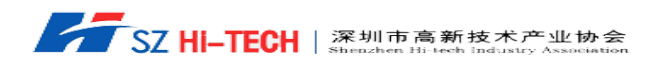

# 目 录

| -, | 深圳市科技业务管理系统注册       | 2 |
|----|---------------------|---|
| 二、 | 高新技术企业申请系统填报流程及注意事项 | 3 |

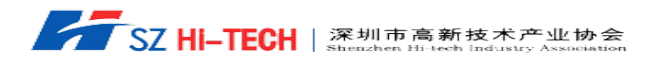

## 一、深圳市科技业务管理系统注册

第一步:点击链接:<u>https://apply.szsti.gov.cn/</u>,登入深圳市科技业务管理系统页面,点击单位注册

深圳市科技业务管理系统

|      |                    | 申报单位人员登录                        |                   |  |
|------|--------------------|---------------------------------|-------------------|--|
| 账号登录 | 证书登录               |                                 |                   |  |
| (ਭ   | 组织机构代码<br>成社会信用代码) | 组织机构代码(或社会信用代码)<br>如:12345678-9 | 不知道机构代码?<br>点击 查询 |  |
|      | 证件号码               |                                 |                   |  |
|      | 登录密码               | *****                           |                   |  |
|      | 验证码                | 验证码                             | h57xg             |  |
|      | 登录<br>忘记密码<br>没有帐号 | 市网厅统一认证入口登录                     |                   |  |
| ▲科   | 研人员(专家)登           | ₹ ▲ 业务处室人员登录                    |                   |  |

第二步:填写完成单位注册信息后点击"注册",注册完成后返回登入界面

| 🔙 深圳市科技业务管理                | 系统                |     |
|----------------------------|-------------------|-----|
| 单位注册 科研人员 (专家)注册           |                   |     |
| 单位类型*                      | 输入内容为空 ○ 新设立企业    |     |
| 组织机构代码(或社会信用代码)*<br>单位注册地* | 组织机构代码(或社会信用代码)   |     |
| 单位属性*                      | 请选择单位属性           |     |
| 单位名称*                      | 单位名称              |     |
| 单位管理员证件号码*                 | 身份证或者护照           |     |
| 登录密码*                      | 密码                | 弱中强 |
| 重复密码*                      | 重复密码              |     |
| 手机号码*                      | 手机号码              |     |
| 血影转进址★                     | 邮稿地址<br>四注册 重置 返回 |     |

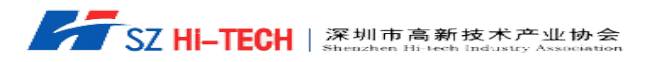

## 二、高新技术企业申请系统填报流程及注意事项

第一步:点击链接:<u>https://apply.szsti.gov.cn/</u>,登入系统,完善企业统计中的"单位统计" 和"月报统计"相关信息,填写完后点击"保存"和"提交"

|                                                                   | 深圳市财政考<br>唐晋美,您好!今 | 〒项资金在线中报系统<br>天是2017年04月28日     |                    |    |          | <b>^</b> | 业务大类 🗸        | 2017业务年… ✔   | 💅 风格切换 -    | <b>*</b> |
|-------------------------------------------------------------------|--------------------|---------------------------------|--------------------|----|----------|----------|---------------|--------------|-------------|----------|
| 菜单导航 <ul> <li>         企业统计         <ul> <li></li></ul></li></ul> | ×                  | 日保存 日提交                         |                    |    |          |          |               |              |             |          |
| 一儿夕市注                                                             | •                  | 一、单位基本情况                        |                    |    |          |          |               |              |             |          |
|                                                                   |                    | 单位名称                            |                    | •  |          |          |               |              |             |          |
| + 単位意见<br>+ 単位管理                                                  |                    | 单位地址                            |                    | •  |          |          |               |              |             |          |
| -us-                                                              |                    | 单位注册资本                          |                    |    |          | 万元       | 注册时间          | 1997-06-13   |             |          |
|                                                                   |                    | 注册所在区                           | 福田区                |    |          | Ŧ        | 注册所在街道        | 园岭           |             | v        |
|                                                                   |                    | 组织机构代码(统一<br>社会信用代码)            |                    |    |          |          | 登记注册类型        | 事业单位         |             | ~        |
|                                                                   |                    | 主营产品 ( 只写品<br>名 )               | 无                  |    |          |          |               |              |             |          |
|                                                                   |                    | 主要从事行业类别<br>(门类/大类/中类/小<br>类)   |                    |    |          | ***      | 고부 박스코부현학생국모/ | 📫 🖌 / 社会     | 团体 🖌 / 行业性图 | 政・       |
|                                                                   |                    | 产品(服务)所属高<br>新技术领域(主领域/<br>子领域) | 高技术服务业             |    | ▶ / 共性技  | 术        | ~             | 办公所在区        | 福田区         | ~        |
|                                                                   |                    | 合作组织数量                          |                    |    | 研发机构数    |          |               | 生产所在区        | 福田区         | ~        |
|                                                                   |                    | 办公用房面积                          |                    | m³ | 海外营销机构数  |          | 0             | 全年用电量        |             | kWh      |
|                                                                   |                    | 生产用房面积                          | 0.00               | 'n | 海外研发机构数  |          | 0             | 全年用水量        |             | m³       |
|                                                                   |                    | 单位资质                            | □国家高新技术企业          | [  | 深圳市高新技术企 | ente     | □深圳市软件企业 □服   | 送<br>务外包企业 □ | 进服务企业       |          |
|                                                                   |                    | 单位网址                            | www.hi-tech.org.cn |    |          |          |               |              |             |          |

第二步: 依次点击"业务申报"-"市科技创新委"-"科技政策"-"高企认定", 进入高企 申报界面。

| 深圳市财                                       | 政专       | 项资金     | 在线申报   | 系统             |       |      |                                         | 🍐 业务大类        | - 🍐 2017业务 | 年… 👻 💙 风格 | 初换▼  |         |
|--------------------------------------------|----------|---------|--------|----------------|-------|------|-----------------------------------------|---------------|------------|-----------|------|---------|
| 唐晋美,緫石                                     | F! 今7    | 天是2017年 | 04月28日 |                |       |      |                                         |               |            |           |      |         |
| 菜单导航 《                                     |          |         |        | DITT           | h#2+2 |      |                                         |               |            |           |      |         |
| ╂ 企业统计                                     | <u> </u> | 中放坝日    | 「大田内水  | <b>B</b> 31774 |       | 加四形成 | O 1 D D D D D D D D D D D D D D D D D D |               |            |           |      | 显示/隐藏列▼ |
| 业务申请                                       |          | 序号      | 文本号    | ;              | 受理    | 5    | 项目名称                                    | 申请单位          | 负责人        | 项目类别      | 审核时间 | 受理状态    |
| 市发展改革委                                     |          | 0002    |        |                |       |      |                                         | A REPORT OF A |            | 国高认定      |      | 草稿      |
| - 市科技创新委                                   |          |         |        |                |       |      | 定                                       |               |            |           |      |         |
| <ul> <li>+ 科技计划</li> <li>- 科技政策</li> </ul> |          | 0001    |        |                |       |      |                                         |               |            | 国局认定      |      | 单构      |
| + 项目登记<br>高企认定<br>加计扣除                     |          |         |        |                |       |      |                                         |               |            |           |      |         |
| - 研发资助                                     |          |         |        |                |       |      |                                         |               |            |           |      |         |
| 高企培育 先进服企                                  |          |         |        |                |       |      |                                         |               |            |           |      |         |
| 科技创新券 科技业品                                 |          |         |        |                |       |      |                                         |               |            |           |      |         |

第三步: 点击左上角"项目申报"-"国家高新技术企业认定"进入申报界面

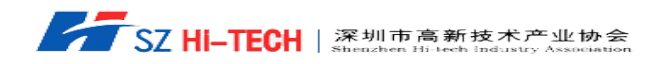

| 深圳市财政<br>唐晋美, (887 | <b>女专项资金在</b><br>!今天是2017年0 | 王线申报<br><sup>14月28日</sup> | 系统                                      |              |                        | 📥 业务大类 🕠                               | - 💄 2017业务4 | ₣▼ 💙 风格 | 切换▼ ▲   | •        |
|--------------------|-----------------------------|---------------------------|-----------------------------------------|--------------|------------------------|----------------------------------------|-------------|---------|---------|----------|
| 菜单导航 《             | ➡由振顶目                       |                           | 口口田田田田田田田田田田田田田田田田田田田田田田田田田田田田田田田田田田田田田 | ★ 物回修改       | <b>●</b> 打印同物          |                                        |             |         |         |          |
| + 企业统计             |                             | • ABRAS                   | C MITTER D                              | - HEALINFORM | C TITIDE DA            |                                        |             |         | TA INC. | 2万√思藏列▼  |
| - 业务申请             | 欢迎申报科仓                      | 國王                        | + ×                                     | 受理号          | 项目名称                   | 申请单位                                   | 负责人         | 项目类别    | 审核时间    | 受理状态     |
| ■ 市发展改革委           |                             |                           |                                         |              | 2010201110102281120211 |                                        |             | 国高认定    |         | 草稿       |
| 市经贸信息委             | 国家高部                        | 派企业认定                     |                                         |              | ÷                      |                                        |             |         |         |          |
| - 市科技创新委           | 市高新公                        | 全业认定                      |                                         |              | *E                     | THE PARTY OF A                         |             | 国会社会    |         | 苔๊       |
| 科技计划<br>利益政策       | 市局新公                        | と加須軍                      |                                         |              |                        | 10000000000000000000000000000000000000 |             | 国间以正    |         | 745-(14) |
| - 项目登记             |                             | -                         |                                         |              | 定                      |                                        |             |         |         |          |
| 高企认定               |                             |                           |                                         |              |                        |                                        |             |         |         |          |
| 加计扣除               |                             |                           |                                         |              |                        |                                        |             |         |         |          |
| ■ 研发资助             |                             |                           |                                         |              |                        |                                        |             |         |         |          |
| 目 高企培育             |                             |                           |                                         |              |                        |                                        |             |         |         |          |
| 先进服企               |                             |                           |                                         |              |                        |                                        |             |         |         |          |

#### 第五步: 依次填写各项材料

| 深圳市                                    | 财政专项资金     | 金在线申报系统     |        |                   |                        | لا 🛎 ا      | 1务大类              |        | 峇 2017业务年 | 🍞 风枯 | 鉛换 ▼ |      |
|----------------------------------------|------------|-------------|--------|-------------------|------------------------|-------------|-------------------|--------|-----------|------|------|------|
| 唐晋美,                                   | 您好!今天是2017 | 7年04月28日    |        |                   |                        |             |                   |        |           |      |      |      |
| <b>埠导航</b>                             | «          |             |        |                   |                        |             |                   |        |           |      |      |      |
| 企业统计                                   |            | ●返回列表       | 踞      |                   |                        |             |                   |        |           |      |      |      |
| 业务申请                                   |            |             |        |                   |                        |             |                   |        |           |      |      |      |
| 市发展改革委                                 |            |             |        |                   | 回安司                    | *****       | 5464 <del>#</del> | 2由:生生  | Ht .      |      |      |      |
| 市经贸信息委                                 |            |             |        | (                 |                        | 해갔지         |                   | -41/87 |           |      |      |      |
| 市科技创新委                                 |            | 单位基本情况主题    | 書情况    | 知识产权              | 人力资源                   | 研发活动        | 研发费用              | 明细     | 产品(服务)    | 创新能力 | 参与标准 | 割定 2 |
| ➡ 科技计划<br>利益政策                         |            | 一、主要情况      |        |                   |                        |             |                   |        |           |      |      |      |
| ➡ 项目登记                                 |            | 技术领域        | 请选择    | 1                 | ~                      | 请选择         |                   | •      | ✔ 请选择     |      |      | ~    |
| 高企认定                                   |            | 获得知识产权数量(件) |        | I类                |                        |             |                   | 1      | Ⅲ类        |      |      |      |
| 加计扣除                                   |            | 人力恣酒棲辺(人)   |        | 印丁肖称              |                        |             |                   | 5      | はん鳥物      | ;    |      |      |
| □ 研发资助                                 |            |             |        | 16: L/CARA        |                        |             |                   | 12     | HIC/CARA  |      |      |      |
| 日 局企培育                                 |            |             |        | 年度 / 种类           |                        | 净资产         |                   |        | 销售收入      |      | 利润总额 |      |
|                                        |            | 近三年经营情况 (万  | 1      | 第一年(2016)         |                        |             |                   |        |           |      |      |      |
| <ul> <li>料技创新券</li> <li>利技 </li> </ul> |            | 元)          | 1      | 第二年(2015)         |                        |             |                   |        |           |      |      |      |
| 园区管理                                   |            |             | 1      | 第三年(2014)         |                        |             |                   | 1      |           | İ    |      |      |
| + 其他业务                                 |            |             |        |                   |                        |             |                   | 在中国    | 境内研发费     |      |      |      |
| 市人居环境委                                 |            | 近三年研究开发费用总  | 额 ( 万元 | ;)                |                        |             | 其中                | 用总额    | (万元)      |      |      |      |
| 龙岗区政府                                  |            |             |        |                   |                        |             |                   | 总额 ( ) | 万元)       |      |      |      |
| 龙华新区政府                                 |            | 近一年         | ( 2016 | 年)企业总收入           | (万元)                   |             |                   |        |           |      |      |      |
| 大鹏新区政府     宝安区政府                       |            | 近一年(2016    | (年)高   | 新技术产品(服务          | ) 收入 (万)               | T. )        |                   |        |           |      |      |      |
|                                        |            | 申请认定前一年内是否  | 安生过重:  | 大安全、重大后量          | , ~ 、 、 、 )<br>(事故或严重) | 。,<br>环境违法行 |                   |        |           |      |      |      |
| 单位意见                                   |            | 为           |        | the second second |                        |             | ○ 是 ○             | 否      |           |      |      |      |
| 单位管理                                   |            |             |        |                   |                        |             |                   |        |           |      |      |      |

注意事项:

1、主要情况中的"近一年(2016年)高新技术产品(服务)收入"中的数据是直接从"企业统计"中直接提取的,要仔细核对一下这个数据是否准确,修改可从"企业统计"中进行修改。

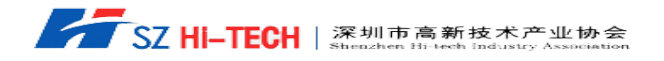

|                             |           |        |                      | E         | 家高 | 新技术1  | <b>è业认</b> 定             | 申请                             | 书      |      |        |   |
|-----------------------------|-----------|--------|----------------------|-----------|----|-------|--------------------------|--------------------------------|--------|------|--------|---|
| 单位基本情况                      | 主要情       | 割況 知   | 1识产权                 | 人力资       | 源  | 研发活动  | 研发费用                     | 明细                             | 产品(服务) | 创新能力 | 参与标准制定 | 2 |
| 一、主要情况                      |           |        |                      |           |    |       |                          |                                |        |      |        |   |
| 技术领域                        |           | 请选择    |                      |           | ~  | 请选择   |                          |                                | ▶ 请选择  |      |        | ~ |
| 获得知识产权数量                    | 赴(件)      | I      | 类                    |           |    |       |                          |                                | Ⅲ类     |      |        |   |
| 人力资源情况 ( )                  | 人)        | 职工     | 总数                   |           |    |       |                          | 1                              | 科技人员数  |      |        |   |
|                             |           | 年      | 度 / 种类               |           |    | 净资产   | -                        |                                | 销售收入   |      | 利润总额   |   |
| 近三年经营情况                     | 近三年经营情况(万 |        | ≢( <sup>2016</sup> ) |           |    |       |                          |                                |        |      |        |   |
| 元)                          |           | 第二4    | ≢(2015)              |           |    |       |                          |                                |        |      |        |   |
|                             |           | 第三     | ≆(2014)              |           |    |       |                          |                                |        |      |        |   |
| 近三年研究开发费用总额 (万元)            |           |        |                      |           |    | 其中    | 在中国<br>用总額<br>基础研<br>总额( | 境内研发费<br>(万元)<br>「死投入费用<br>万元) |        |      |        |   |
| 近一年(2016年)企业总收入(万元)         |           |        |                      |           |    |       |                          |                                |        |      |        |   |
| 近一年(2016年)高新技术产品(服务)收入(万元)  |           |        |                      |           |    |       |                          |                                |        |      |        |   |
| 申请认 <del>定前一年内</del><br>  为 | 「定口反当     | EUU里人女 | E、里人顶当               | 237023207 | 工工 | 現地/女门 | ○是○                      | 否                              |        |      |        |   |

## 2、知识产权:在录入知识产权具体信息时要先填写好"二、知识产权汇总表"中的数据, 点击"保存数据"后才能继续填写知识产权的具体信息。

点击"保存数据"后点击"新增"逐条录入知识产权的信息。

| ●返回列表 | 日保存数据 | ☑ 提交审核 |
|-------|-------|--------|
|       |       |        |

#### 国家高新技术企业认定申请书

| 单位基本情况   | 主要情况 | 知识产权    | 人力资源   | 研发活动             | 研发费用明细      | 产品(服务)   | 创新能力 | 参与标准制定 | 2 |
|----------|------|---------|--------|------------------|-------------|----------|------|--------|---|
| 二、知识产权法  | E总表  |         |        |                  |             |          |      |        |   |
|          |      |         |        | 获得知识产权           | 数量(件)       |          |      |        |   |
| 发明专利     |      | 1       |        |                  | 其中 : 国防专利   |          |      |        |   |
| 植物新品种    |      |         |        |                  | 国家级农作物品种    |          |      |        |   |
| 国家新药     |      |         |        |                  | 国家一级中药保护    | 品种       |      |        |   |
| 集成电路布图设计 | 专有权  |         |        |                  | 实用新型        |          |      |        |   |
| 外观设计     |      |         |        |                  | 软件著作权       |          |      |        |   |
| 新增编组册    | 除    |         |        |                  |             |          |      |        |   |
| □ 知识产校   | 风编号  | 知识产权名称  | ł      | 类别               | 授权日期        | 授        | 权号   | 获得方式   |   |
|          |      |         |        |                  |             |          |      |        |   |
|          | 1    | 0 🖌 条记录 | 页 【首页《 | 上—页 <b>下—页</b> : | ◎末页 🔪 当前第 1 | 页 共0页 共0 | )条记录 |        |   |

新増...

 $+ \times$ 

| 四保存    |      |   |        |  |
|--------|------|---|--------|--|
| 知识产权编号 | IP01 | ~ | 知识产权名称 |  |
| 类别     | 请选择  | ~ | 授权日期   |  |
| 获得方式   | 请选择  | ~ | 授权号    |  |
|        |      |   |        |  |

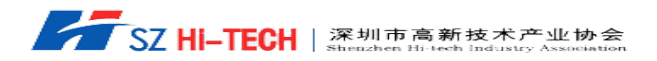

3、因国高申报填写的资料较多,以防系统不稳定导致材料丢失,建议再填写的过程中每隔 一段时间点击"保存数据"按键,对资料进行保存。

### 第六步:附件上传

| ₅」「」」「」」 | <b>四保存数据</b> C 提文审核                                                                                          |                                               |
|----------|----------------------------------------------------------------------------------------------------|-----------------------------------------------|
| 1        | 企业基个情况表                                                                                                    | 官埋页上传                                         |
| 2        | 组织机构代码证复印件                                                                                                   | 管理员上传                                         |
| 3        | 营业执照复印件                                                                                                    | 管理员上传                                         |
| 4        | 法人代表身份证复印件                                                                                                   | 管理员上传                                         |
| 5        | 税务登记证复印件                                                                                                    | 管理员上传                                         |
| 6        | 上年度完税证明复印件                                                                                                   | 管理员上传                                         |
| 7        | 知识产权相关材料、科研项目立项证明、科技成果转化、研究开发的组织管理等相关材料                                                                      | 附件信息:已上传0/5个,大小0.00/1.00Mb。                   |
| 8        | 企业高新技术产品(服务)的关键技术和技术指标、生产批文、认证认可和相关资质证<br>书、产品质量检验报告等相关材料;(验原件)                                              | 附件信息:已上传0/5个,大小0.00/1.00Mb。                   |
| 9        | 企业职工总数、学历结构以及研发人员占企业职工的比例说明,附加盖公章的大学专科<br>以上学历或者中级以上职称的科技人员信息表和研发人员信息表(包括姓名、出生年<br>月、所在企业的专业技术职务、学历、毕业院校等信息) | 附件信息:已上传0/5个,大小0.00/1.00Mb。                   |
| 10       | 经具有资质的中介机构出具的企业近三个会计年度研究开发费用和近一个会计年度高新<br>技术产品(服务)收入专项审计或鉴证报告,并附研究开发活动说明材料                                   | 附件信息:已上传0/5个,大小0.00/1.00Mb。                   |
| 11       | 经具有资质的中介机构鉴证的企业近三个会计年度的财务会计报告(包括会计报表、会<br>计报表附注和财务情况说明书)                                                     | 附件信息:已上传0/5个,大小0.00/1.00Mb。                   |
| 12       | 近三个会计年度企业所得税年度纳税申报表                                                                                          | 附件信息:已上传 <b>0</b> /5个,大小 <b>0.00</b> /1.00Mb。 |
| 13       | 全部附件上传(请将所需上传附件,打包压缩后,在此处统一上传)                                                                               | 选择文件<br>开始上传<br>附件信息:已上传0/1个,大小0.00/5.00Mb。   |

将附件 7-12 项列示的内容电子版本打包上传,文件包大小不能超过 5MB.

第七步: 各项资料填写完毕检查无误后,点击"提交审核"提交后下载系统自动 生成的 PDF 格式申报文件。

| ●返回列表 | <b>凹保存数据</b> | ☑ 提交审核 |
|-------|--------------|--------|

### 国家高新技术企业认定申请书

| 单位基本情况 | 主要情况 | 知识产权 | 人力资源 | 研发活动 | 研发费用明细 | 产品(服务) | 创新能力 | 参与标准制定 | 2 |  |  |  |
|--------|------|------|------|------|--------|--------|------|--------|---|--|--|--|
|        |      |      |      |      |        |        |      |        |   |  |  |  |